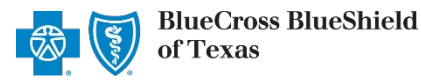

The Dispute option within the Availity Claim Status tool allows providers to submit clinical appeal\* requests electronically and upload supporting clinical medical records via Availity Essentials to Blue Cross and Blue Shield of Texas (BCBSTX). Once submitted, the Appeal worklist allows providers to view status and claim dispute details, as well as manage the appeals.

\*A **Clinical Appeal** is a request to change an adverse determination for care or services when a claim is denied based on lack of medical necessity, or when services are determined to be experimental, investigational or cosmetic.

The Dispute tool is accessible to existing Availity Administrators and users assigned the Claims Status and Claim roles in Availity. Not registered with Availity? Complete the guided online registration process today at <u>Availity</u>, at no cost.

#### Information in this user guide is not applicable to Medicare Advantage, Texas Medicaid, or BlueCard® (out-of-area) claims.

### 1) Getting Started

- Go to <u>Availity</u>
- Select Availity Essentials Login
- Enter User ID and Password
- Select Log in

| Availity <sup>.</sup>                         |          |  |  |  |  |  |
|-----------------------------------------------|----------|--|--|--|--|--|
| Please enter your cred                        | lentials |  |  |  |  |  |
| User ID:                                      |          |  |  |  |  |  |
| User ID                                       |          |  |  |  |  |  |
| Password:                                     |          |  |  |  |  |  |
| •••••                                         |          |  |  |  |  |  |
| Show password                                 |          |  |  |  |  |  |
| Forgot your password?<br>Forgot your user ID? | Log in   |  |  |  |  |  |

#### 2) Check Dispute Availability via Claim Status

- Select Claims & Payments from the navigation menu
- Select Claim Status

Note: Contact your Availity administrators if the Claim Status tool is not listed in the Claims & Payments menu.

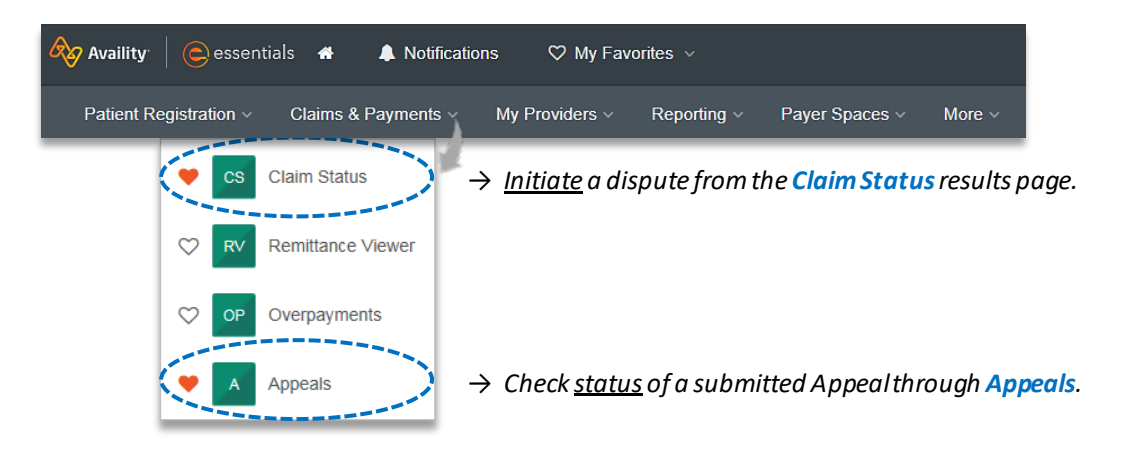

Blue Cross and Blue Shield of Texas, a Division of Health Care Service Corporation, a Mutual Legal Reserve Company, an Independent Licensee of the Blue Cross and Blue Shield Association Blue Cross<sup>®</sup>, Blue Shield<sup>®</sup> and the Cross and Shield Symbols are registered service marks of the Blue Cross and Blue Shield Association, an association of independent Blue Cross and Blue Shield Plans.

# Page 2 of 5

### 2) Check Appeal Availability via Claim Status (continued)

Check claim status by following the steps below:

- Choose the Organization
- Select BCBSTX from the Payer drop-down list
- Use Search by Member or Search by Claim to obtain detailed claim status

Note: Refer to the Claim Status Tool User Guide to learn more about obtaining detailed claim status via Availity.

| 🛯 Claim St               | tatus             |                |                |          |              | Give Feedback |
|--------------------------|-------------------|----------------|----------------|----------|--------------|---------------|
| Organization             |                   |                | Payer          |          |              |               |
| ABC Organization         |                   | ~              | BCBSTX         |          |              | ~             |
| Search by Member 🔂       | Search by Claim O | HIPAA Standard |                |          |              |               |
| Select a Provider @ opti | onal              |                | Provider NPI o |          | Member ID    |               |
| Select                   |                   | ~              | 1234567890     |          | ABC123456789 |               |
| Group Number             | Service E         | ates o         |                |          |              |               |
| 999999                   | 11/01/2           | - 021          | 11/30/2021     | <b>#</b> |              |               |
|                          |                   |                |                |          |              | (Submit)      |

## 3) Dispute Claim

• On the claim status response screen, select **Dispute Claim** (*if applicable*)

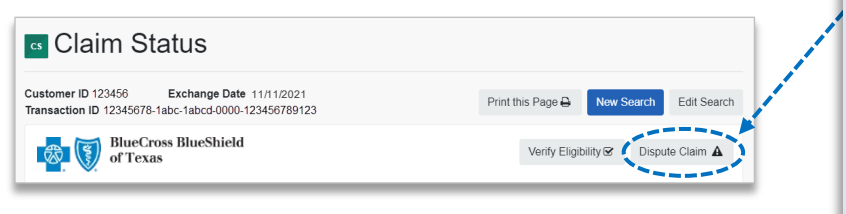

#### **Quick Tips:**

- → Dispute Claim is <u>only</u> available for clinical claim denials.
- → Dispute will <u>not</u> display if:
  - Already disputed once
  - Does not meet criteria as a clinical denial
  - Does not meet timeliness (180 days from claim process date)
- You will receive confirmation that the dispute has been initiated and successfully added to your Appeals worklist

| Claim 123 | 456789012X01 was successfully added to your worklist.                                                                                      |
|-----------|----------------------------------------------------------------------------------------------------|
| cs        | Look for this request in your worklist to complete and send to the payer. You can<br>review the status of your requests from the worklist. |
|           | Claim Number: 123456789012X01                                                                                                    |
|           | Status: Initiated                                                                                                    |
|           |                                                                                                    |
|           | Close Go To Re                                                                                                    |

### Quick Tips:

- → Each claim can only be disputed once.
- → The dispute request has only been initiated. Proceed to step 4 to complete and send the request to BCBSTX for review.

# Page 3 of 5

### 4) Complete Dispute Request

Select the Action Menu i conto Complete Dispute Request. The black appeals card indicates the request has been initiated but not yet sent to BCBSTX.

| BlueCross BlueShield of Texas   | Initiated<br>Created: 11/11/2021 | • Updated 11/11/2021               |                                  | Complete Dispute Request<br>View Details | <b>←</b> (≘) |
|---------------------------------|----------------------------------|------------------------------------|----------------------------------|------------------------------------------|--------------|
| Claim Number<br>123456789010X00 | Payment Information              | Patient Name<br>JANE DOE           | Service Begin Date<br>11/01/2021 | Billed Amount \$2,766.00                 |              |
|                                 | Payment Date<br>11/03/2021       | Patient Account Number<br>JD123456 | Service End Date 11/01/2021      | Payment Amount<br><b>0</b>               |              |

Complete the Dispute Request:

- Select Request Reason
- Enter an explanation to support your request
- Select who you are submitting this request on the behalf of Rendering or Billing provider
- Enter Contact Phone Number
- Select Add Files
- Select Submit Request

### Quick Tips:

- → Users can copy and paste data from a word document into the appeal request.
- → Supported file name characters are: Alpha-numeric, dash (-) and underscore (\_). No spaces.
- → If the appeal is in process, attachments may be uploaded 10 days from date of submission.
  - You will receive confirmation of submission
  - Select Close to view the Appeals worklist
  - Select View Details to review claim information

| This BCBS of                                                                                                    | Texas request was initiated on 11/11/202                                                                                                    |
|----------------------------------------------------------------------------------------------------|----------------------------------------------------------------------------------------------------|
| Request Reaso                                                                                                    | n                                                                                                    |
| Medical Nece                                                                                                    | ssity                                                                                                    |
| Please explain                                                                                                    | the supporting rationale for your request.                                                                                                    |
| 0/2000                                                                                                    |                                                                                                    |
| As the Appellar                                                                                                    | t are you submitting this request on behalf                                                                                                    |
| the Rendering                                                                                                    | or the Billing Provider:                                                                                                    |
| 5                                                                                                    | 5                                                                                                    |
| Rendering                                                                                                    |                                                                                                    |
| <ul> <li>Rendering</li> <li>Billing</li> </ul>                                                                                                    |                                                                                                    |
| <ul> <li>Rendering</li> <li>Billing</li> </ul>                                                                                                    |                                                                                                    |
| <ul> <li>Rendering</li> <li>Billing</li> </ul>                                                                                                    |                                                                                                    |
| <ul> <li>Rendering</li> <li>Billing</li> <li>Contact Phone</li> </ul>                                                                                                    | Number                                                                                                    |
| <ul> <li>Rendering</li> <li>Billing</li> <li>Contact Phone</li> <li>5557779999</li> </ul>                                                                                                    | Number                                                                                                    |
| <ul> <li>Rendering</li> <li>Billing</li> <li>Contact Phone</li> <li>5557779999</li> <li>Upload Support</li> </ul>                                                                                         | Number<br>ing Documentation                                                                                                    |
| Rendering     Billing Contact Phone 5557779999 Upload Suppor IMPORTANT                                                                                                    | Number<br>ting Documentation<br>: Maximum number of files to upload is 10 with a                                                                                                  |
| Rendering     Billing Contact Phone 5557779999 Upload Suppor IMPORTANT maximum ind                                                                                                    | Number<br>ting Documentation<br>: Maximum number of files to upload is 10 with a<br>ividual file size of 20 MB, total 80 MB across all                                            |
| Rendering     Billing Contact Phone 5557779999 Upload Suppor IMPORTANT maximum ind files.                                                                                                    | Number<br>ting Documentation<br>: Maximum number of files to upload is 10 with a<br>ividual file size of 20 MB, total 80 MB across all                                            |
| Rendering     Billing Contact Phone 5557779999 Upload Suppor IMPORTANT maximum ind files. Supported file                                                                                                  | Number<br>ing Documentation<br>: Maximum number of files to upload is 10 with a<br>ividual file size of 20 MB, total 80 MB across all<br>: types: .jpg, .jpeg, .pdf, .tif, .tiff. |
| <ul> <li>Rendering</li> <li>Billing</li> <li>Contact Phone</li> <li>5557779999</li> <li>Upload Support</li> <li>IMPORTANT<br/>maximum ind<br/>files.</li> <li>Supported file</li> <li>Add File</li> </ul> | Number<br>ing Documentation<br>: Maximum number of files to upload is 10 with a<br>ividual file size of 20 MB, total 80 MB across all<br>: types: .jpg, .jpeg, .pdf, .tif, .tiff. |

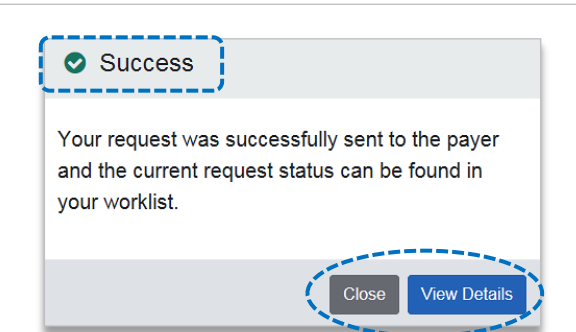

# Page 4 of 5

#### 5) **Appeal Worklist**

Follow the steps below to access the Appeals worklist to complete a dispute request that you initiated from claim status, view the status of claim disputes in-process, as well as claims disputes that have been finalized by BCBSTX.

- ► Select Claims and Payments
- Select Appeals

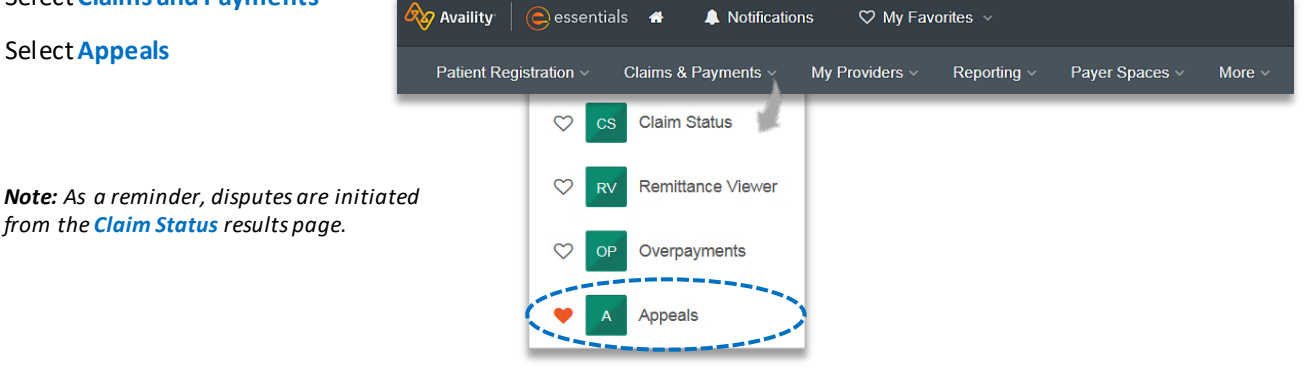

Cards in the worklist are sorted newest to oldest based on the date of the last update. The status bar on the left side of a card indicate the dispute status by color:

- Black = Initiated but not yet sent to BCBSTX BlueCross BlueShield Initiated Status Updated ≡ Created: 11/11/2021 • Updated 11/11/2021 Yellow = Submitted or returned from BCBSTX Claim Numb Payment Information Patient Name vice Begin Date Billod Ame 123456789010X00 11/01/2021 E7777777 JANE DOE \$2,766.00 Gray = Final decision from BCBSTX Patient Account Numbe . Service End Date Payment Amount Payment Date 11/03/2021 JD12345 11/01/2021 0 BlueCross BlueShield Submitted - Claim Review - In Progress ≡ Created: 05/16/2021 · Updated 05/17/2021 Billed Amount Claim Numbe Payment Information Patient Name Service Begin Date 12/21/2020 \$70.00 012345678910X00 E9999999 JOHN DOE Service End Date ent Date Patient Account Number Payment Amount 12/31/2020 JD11111 12/21/2020 0 🔞 🗑 BlueCross BlueShield Finalized - Claim Review - Overturned/ Reversed Case #12345678 Note: A Case Number is assigned after the ≡ Created: 06/08/2021 · Updated 06/14/2021 dispute request has been submitted to BCBSTX. Service Begin Date ment Information ed Amount 012345678900X01 E5555555 JOE DOE 09/28/2020 \$4,950.00 wice End Date Patient Acco unt Numbe ayment Amount 12/24/2020 JD22222 09/28/2020 0
- ► To search for a submitted dispute, select Claim Number, Case Number, or Patient Last Name from Search By drop-downlist
- ۲ Enter the Claim Number, Case Number, or Patient Last Name and select Search

Note: Use capitalized alpha-characters when searching by the Claim Number.

| A Appe    | als                              |                 |        |        | Quick Tip:                                                                                                    |
|-----------|----------------------------------|-----------------|--------|--------|----------------------------------------------------------------------------------------------------|
| Search By | Claim Number                     | 123456789100X01 | Search | Filter | → You can also Filter by Appeal Status<br>(initiated, submitted or finalized), Sub-<br>status (in clinical review, in process or<br>need additional information), Provider<br>and/or Payer. |
|           | Case Number<br>Patient Last Name |                 |        |        |                                                                                                    |

# Page 5 of 5

### 5) Appeal Worklist (continued)

On the appeal card, select the Action Menu icon and click View Details and Attachments

| of Texas                                                                                                    | Shield Submitted - Claim I<br>Created: 05/16/2021 • U | Review - In Progress · Case<br>Updated 05/17/2021 | e # 99999999                  |                           | (≣)-+ | View Details and Attachment                          |
|----------------------------------------------------------------------------------------------------|-------------------------------------------------------|---------------------------------------------------|-------------------------------|---------------------------|-------|------------------------------------------------------|
| Claim Number<br>123456789011X01                                                                                                    | Payment Information                                   | Patient Name<br>JANE DOE                          | Service Begin Date 03/23/2021 | Billed Amount<br>\$445.00 |       |                                                      |
| Ţ                                                                                                    | Payment Date 03/26/2021                               | Patient Account Number<br>JD123456                | Service End Date 03/23/2021   | Payment Amount<br>0       |       |                                                      |
| BlueCross BlueShield Finalized - Claim Review - Manual Determination · Case # 77777777<br>of Texas Created: 05/16/2021 · Updated 05/17/2021 |                                                       |                                                   |                               |                           | =     | Quick Tip:                                           |
| of Texas                                                                                                    | Created: 05/16/2021 • U                               | Updated 05/17/2021                                |                               |                           |       |                                                      |
| Claim Number<br>123456789011X01                                                                                                    | Created: 05/16/2021 • I Payment Information E7777777  | Patient Name<br>JANE DOE                          | Service Begin Date 12/03/2020 | Billed Amount<br>\$406.00 | _     | → For cases that have bee<br>initiated (Black appeal |

Additional Attachments may be uploaded to the request within the allotted timeframe

**Note:** Refer to the bottom of the page to view the timeframe for adding attachments to the request. Ensure all documentation is uploaded before the date passes.

| Appeals                                                  |                                            |                                                          |                               | Give Feed                            | Iback                                                                      |
|----------------------------------------------------------|--------------------------------------------|----------------------------------------------------------|-------------------------------|--------------------------------------|----------------------------------------------------------------------------|
| BlueCross B<br>of Texas                                  | IueShield Submi<br>#12345<br>Created       | tted - Claim Review -<br>578<br>06/25/2021 • Updated 06/ | Pending Assignm<br>25/2021    | ent• Case                            | ≡                                                                          |
| Claim Number<br>123456789000X00                          | Payment Information E1234567               | Patient Name                                             | Service Begin Date 10/13/2020 | Billed Amount<br>\$4,250.00          |                                                                            |
| Ţ                                                        | Payment Date 02/19/2021                    | Patient Account Number                                   | Service End Date 10/13/2020   | Payment Amount<br>0                  |                                                                            |
| Request Reason<br>MEDICAL<br>NECESSITY                   | Contact Phone Numt<br>999-999-9999         | ver                                                      |                               | Submitter Type<br><b>Billing</b>     |                                                                            |
| Rationale Submitted To P<br>Please reprocess.            | <sup>vaver</sup><br>See the attachments fo | or the proof that this was mo                            | edical necessary.             |                                      |                                                                            |
| File Name                                                |                                            | Status                                                   | Uploaded By                   | Upload Date                          |                                                                            |
| ABC_123_000                                              | 139pages(7 MB)                             | Received                                                 | Provider                      | 06/25/2021 3:47 PM                   |                                                                            |
| ATTACHMENTS<br>Add Attachment<br>HCSC will allow attachm | nent uploads until 99/99/999               | ). Please ensure all your document                       | ation for this request has be | en submitted before the date passes. |                                                                            |
| File Name                                                |                                            | Status                                                   | Uploaded By                   | Upload Date                          | Quick Tip:                                                                 |
| ABC_123_000                                              | 139pages(7 MB)                             | Received                                                 | Provider                      | 06/25/2021 3:47 PM                   | $\rightarrow$ If the Add Attachment button is disabled,                    |
| Add Attachment                                           | This appeal is no longer                   | eligible for attachments as of 07                        | /05/2021                      | >                                    | the timeframe to upload additional attachments to the request has expired. |
|                                                          |                                            |                                                          |                               |                                      |                                                                            |

Have questions or need additional education? Email the Provider Education Consultants.

Be sure to include your name, direct contact information & Tax ID or billing NPI.

Availity is a trademark of Availity, LLC, a separate company that operates a health information network to provide electronic information exchange services to medical professionals. Availity provides administrative services to BCBSTX. BCBSTX makes no endorsement, representations or warranties regarding any products or services provided by third party vendors such as Availity. If you have any questions about the products or services provided by such vendors, you should contact the vendor(s) directly.